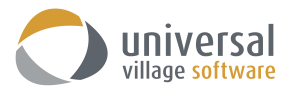

## How to sync UVC to a pre-Blackberry Priv mobile device

UVC has the ability to sync your contacts and calendar appointments to your Blackberry mobile device which doesn't support the Android iOS. This allows users to add and edit contacts and appointments items in UVC or on their mobile electronic Blackberry device and always have the latest information where ever they are located.

Your first step is to make sure that the **Default Time Zone** is properly configured in your UVC account.

Go to File -> Options and Preferences -> Calendar -> Time Zone -> then select your time zone

| Media Default Time Zone   Gentat Label:   Task Time Zone:   Galendar Show Additional Time Zone:   Galendar Label:   Galendar Label: Time Zone:   Galendar Label: Time Zone:   Galendar Label: Time Zone:   Galendar Subscriptions Time Zone:   Note: Note: |   | Messenger                                                                                                    |
|----------------------------------------------------------------------------------------------------|---|----------------------------------------------------------------------------------------------------|
| Task Show Additional Time Zone   Calendar Calendar List & Defaults   Calendar List & Defaults Time Zone   Imaz Zones Time Zone   Calendar Subscriptions Time Zone   Calendar Subscriptions Time Zone   Note Project                                        | ~ | Media<br>Contact                                                                                                    |
| File Store                                                                                                    | v | Calendar<br>Calendar Options<br>Calendar List & Defaults<br>Time Zone<br>Calendar Subscriptions<br>Custom Fields<br>Note<br>File Store |

Verify that the **Time-Zone** setting on your computer's operating system has the correct Time-Zone. Failure for this time zone setting to match the one selected in UVC will result in appointments showing up on different time slots on your calendar.

| TIME & LANGUAGE   | Find a setting                                                                                                |
|-------------------|----------------------------------------------------------------------------------------------------|
| Date & time       | Date and time                                                                                                 |
| Region & language | 1:19 PM, January 5, 2017                                                                                      |
| Speech            | Set time automatically<br>on<br>Set time zone automatically<br>off<br>Off<br>Change date and time<br>Change   |
|                   | Time zone     (UTC-05:00) Eastern Time (US & Canada)     Adjust for daylight saving time automatically     On |

Your second step is to enable the synchronization option in UVC and create a new sync password.

**Note:** If you already have a sync password it is <u>mandatory</u> that you retype your password or create a new sync password. If you don't remember your password simply delete the current password and create a new one.

Go to File -> Options and Preferences -> General -> Sync

Add a check mark on **Enable remote** synchronization.

Retype or add a new password under the section **Sync password**.

Click on the **OK** button to save your changes.

| General         | Sync Sync              |                                |           |         |        |
|-----------------|------------------------|--------------------------------|-----------|---------|--------|
| Defaults        |                        |                                |           |         |        |
| System Settings | Enable remote syncl    | nronisation                    |           |         |        |
| Categories/Tags | Sync password: •••     | ••••••                         | -         |         |        |
| Notify Windows  | For help setting up yo | ur sync device please click on | Sync Help |         |        |
| Sync .          | Anti- Devices          |                                |           |         |        |
| 🛋 Tabs          | Active Devices         |                                |           |         | -      |
| Plugins         | Device ID              | Description                    | Active    | Unicode |        |
| Messenger       |                        |                                |           |         | Delete |
| Media           |                        |                                |           |         |        |
| Contact         |                        |                                |           |         |        |
| 🕈 Task          |                        |                                |           |         |        |
| Calendar        |                        |                                |           |         |        |
| Vote Note       |                        |                                |           |         |        |
| Project         |                        |                                |           |         |        |
|                 |                        |                                |           |         |        |

## How to sync your Contacts

Please use the following steps to sync your contacts from UVC to your Blackberry device.

1. Click the **Menu** icon on your mobile device.

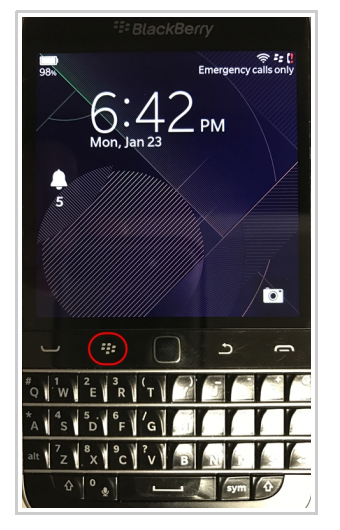

2. Click on the **Settings** button.

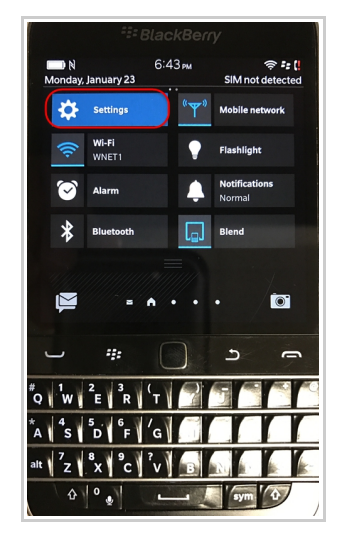

3. Click the **Accounts** button.

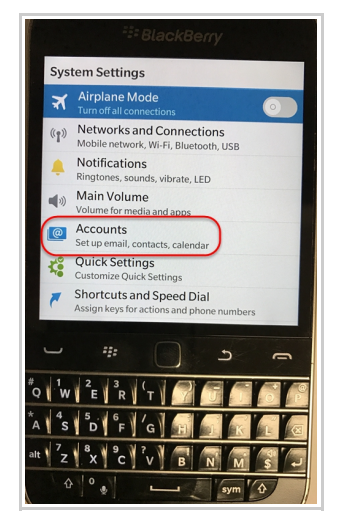

4. Click the Email, Calendar and Contacts option.

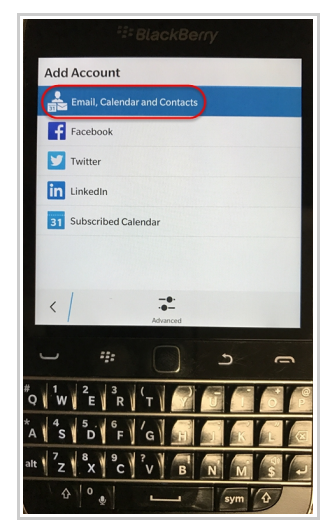

5. Click the **Advanced** button option.

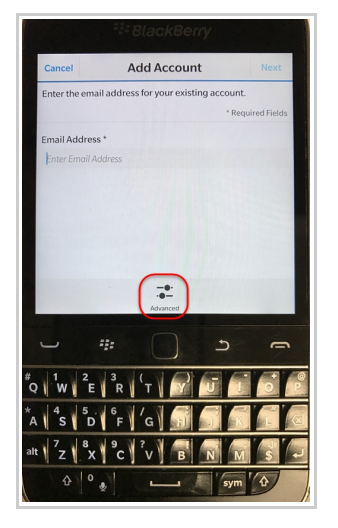

6. Click the CardDAV option.

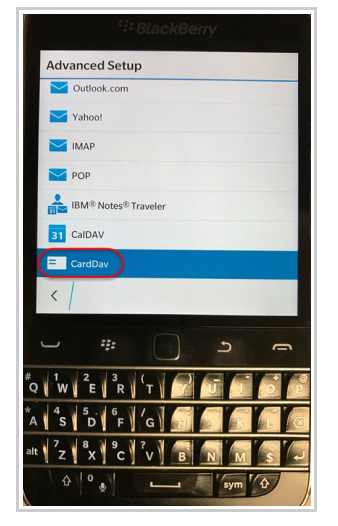

7. On this screen you will need to enter the following information:

**Description:** enter any description which will allow you to to differentiate the UVC list of contacts versus the current lists of contacts saved on your mobile device.

User Name: enter your own UVC account username.

Email Address: enter your UVC email address.

**Password:** enter the sync password you created in UVC (please see first page of this guide for more information).

Server: http://sync.uvc.ca

- 8. Once all information correctly entered click the **Done** button located on the upper right corner.
- 9. Your mobile device will start "verifying" the configurations you have added to this new account.

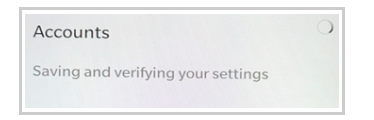

Note: this process may take a couple of minutes or less.

10. You will see your new UVC contacts account listed under the Accounts screen.

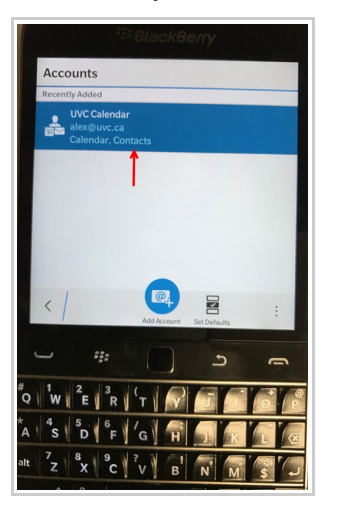

- 12. To add your new UVC account click on the Contacts icon on your Blackberry mobile device.
- Click the Menu (3 lines) icon option. This will list all the current contacts groups you have access too.

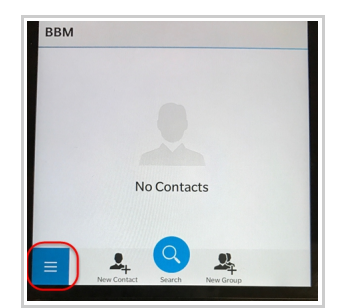

| Dismiss         | CardDav | Done              |
|-----------------|---------|-------------------|
|                 |         | * Required Fields |
| Description     |         |                   |
| UVC Contacts    |         |                   |
| Username *      |         |                   |
| alex            |         |                   |
|                 |         |                   |
| Email Address * |         |                   |
| alex@uvc.ca     |         |                   |
| Password *      |         |                   |
|                 |         | ۲                 |
|                 |         |                   |

| Server Address *   |              |
|--------------------|--------------|
| http://sync.uvc.ca | $\otimes$    |
| Sync Interval      | 30 Minutes 🗸 |
| Sync Past Events   | 3 Months 🗸   |

14. Select which group of contacts you want to see on your mobile contact list. Select the UVC contact group list to view your UVC contacts on your mobile device. You can add or remove the contact groups you want at anytime. This will have no impact with your UVC sync.

You will now be able to view and edit your UVC contacts. Any changes made in UVC and/or your mobile device will be synchronized accordingly. The UVC sync server will sync contacts every one minute.

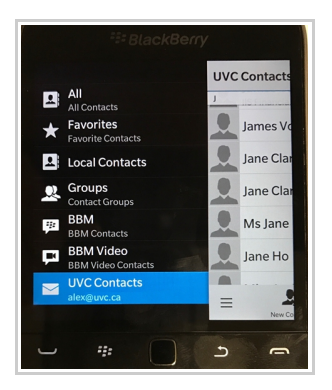

## How to sync your Calendar

Before we start you will need to make sure the sync option is enabled for your default calendar.

1. Access the Calendar Module.

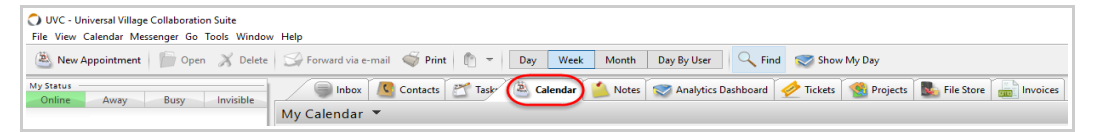

2. Select the default **Calendar** located underneath My Calendar and right click on it. In the sub-menu select the option **Edit Calendar** ...

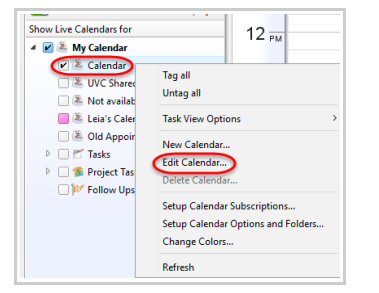

3. Make sure the Enable Sync option is checked. Click the OK button to save your setting.

| 🔿 Calendar Detai  | I                        |                                                |                      | ×                     |
|-------------------|--------------------------|------------------------------------------------|----------------------|-----------------------|
| You can view a    | and edit the f           | ollowing prefe                                 | rences               |                       |
| Description: Cale | ublish<br>ackground Colo | Do not allow dou<br>Publish Detail<br>r Text C | uble-booking<br>olor |                       |
| Enable Sharing    |                          | Access                                         | Allow Private        | Add User(s)<br>Delete |
|                   |                          |                                                |                      |                       |

**Quick Tip:** Follow the procedure above to sync multiple UVC calendars to your Apple mobile device. Select a color to your UVC calendars so that you can differentiate them on your mobile device. Please use the following steps to sync your calendar from UVC to your Blackberry mobile device.

1. Click the **Menu** icon on your mobile device.

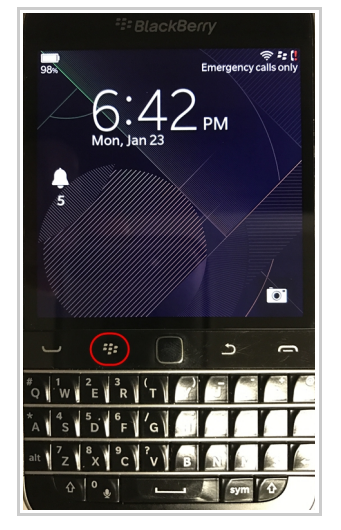

2. Click on the Settings button.

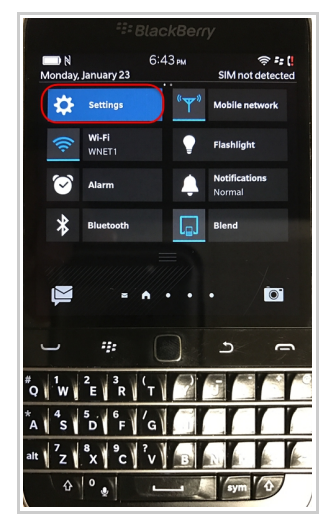

3. Click the **Accounts** button option.

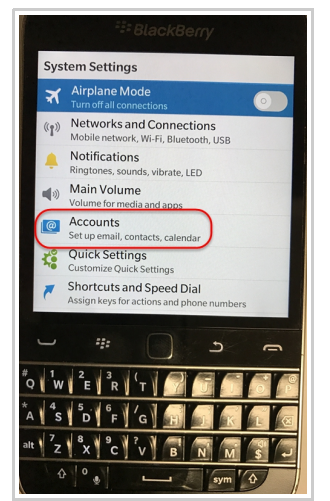

4. Click the Email, Calendar and Contacts option.

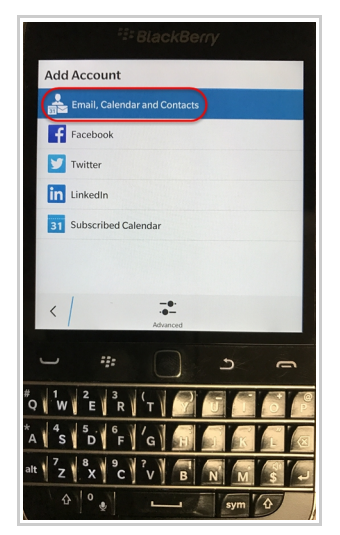

5. Click the **Advanced** button option.

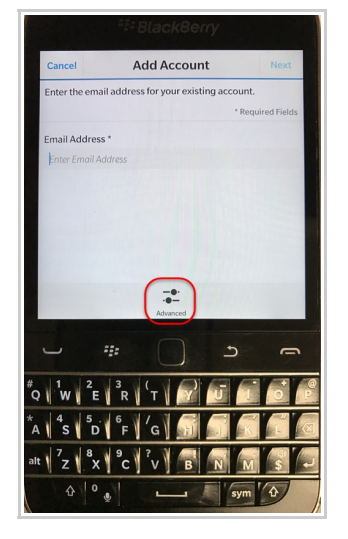

6. Click the **CalDAV** option.

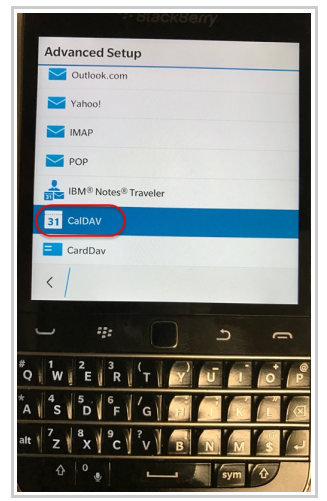

7. On this screen you will need to enter the following information:

**Description:** enter any description which will allow you to to differentiate the UVC list of contacts versus the current lists of contacts saved on your mobile device.

User Name: enter your own UVC account username.

Email Address: enter your UVC email address.

**Password:** enter the sync password you created in UVC (please see first page of this guide for more information).

Server: http://sync.uvc.ca

| Dismiss       | CalDAV | Done              |
|---------------|--------|-------------------|
|               |        | * Required Fields |
| Description   |        |                   |
| UVC Calendar  |        |                   |
| Username *    |        |                   |
| alex          |        |                   |
|               |        |                   |
| Email Address |        |                   |
| alex@uvc.ca   |        |                   |
| Password *    |        |                   |
|               |        | ۲                 |

| Server Address *   |              |
|--------------------|--------------|
| http://sync.uvc.ca | $\otimes$    |
| Sync Interval      | 30 Minutes 🗸 |
| Sync Past Events   | 3 Months V   |

- 8. Once all information correctly entered click the **Done** button located on the upper right corner.
- 9. Your mobile device will start "verifying" the configurations you have added to this new account.

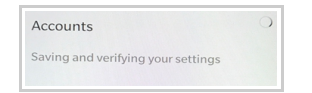

Note: this process may take a couple of minutes or less.

10. You will now see your new UVC calendar listed under the Calendar Account screen.

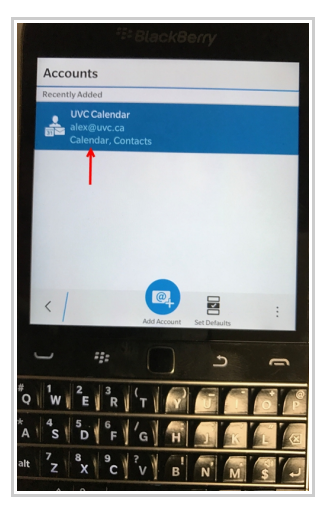

- 11. To add a UVC calendar which you have enabled the sync option (please see step #3 of page #5) click on the **Calendar** icon on your Blackberry mobile device.
- 12. Click the **Menu (3 lines)** icon option. This will list all the current contacts groups you have access too.
- 13. Select the UVC calendar to view on your main mobile apple device. If you have enabled more than 1 UVC calendar you can add them in this section and they will display accordingly on your mobile calendar device. You can add or remove the calendars you want at anytime. This will have no impact with your UVC sync.
- 14. You will now be able to view and edit your UVC appointments. Any changes made in UVC and/or your mobile device will be synchronized accordingly. Take note that the synchronization will refresh every 15 minutes.